## 附件3 本科为京外高校的团员组织关系转入具体操作说明

1. 在"智慧团建"系统进行转出申请,转出组织和转入组织都同意即转接成功。

|                            | 44 GB [22,00,001 ( ) [20,00 ( ) ( ) ( ) ( ) ( ) ( ) ( ) ( ) ( ) ( |                                       |
|----------------------------|-------------------------------------------------------------------|---------------------------------------|
|                            | 转接原因:                                                             | 升学                                    |
|                            | 毕业去向:                                                             |                                       |
| -                          | 新学校名称:                                                            | 中国科学院大学                               |
| <b>希</b> 我的首页              | 新学校所在地详细地址                                                        | 北京市市建区怀柔区怀北镇怀北庄                       |
|                            | 申请转入组织:                                                           | 中国共产主义青年团中国科学院大学计算机网安学院委员会计算机学院711团支部 |
| <ul> <li>☑ 三会 ✓</li> </ul> | 转接类型:                                                             | 个人发起                                  |
| ► (R)#                     | 发起人:                                                              |                                       |
|                            | 备注:                                                               |                                       |
| ◎两制                        | 申请时间:                                                             | 2019-09-18 17:57:16                   |
| ▲团日活动                      |                                                                   | 审批进度                                  |
| <b>會</b> 团员教育              | 转出组织审批                                                            | 同意                                    |
|                            | 转入组织审批                                                            | 同意                                    |
| €关系接转                      |                                                                   |                                       |
|                            |                                                                   | 返回                                    |

2. 注册北京团组织转接系统。关注微信公众号"青春北京"或扫码下方二维码。

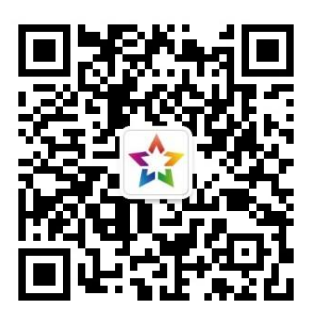

3. 进入系统: 点击右下角线上系统---->北京共青团系统

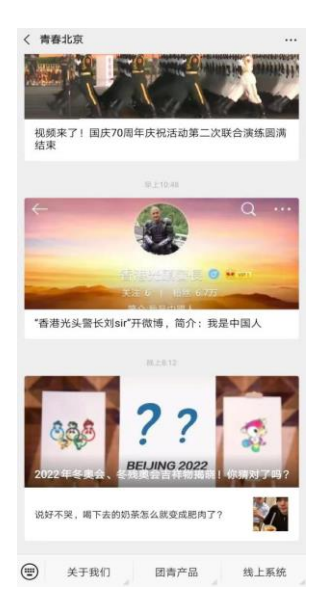

4. 登录:在"北京共青团"线上系统中,点击"我的---->请登录",进入登录页面并进行注册。首次注册请用手机号注册;选择我是团员,团干部可选我是团干部。

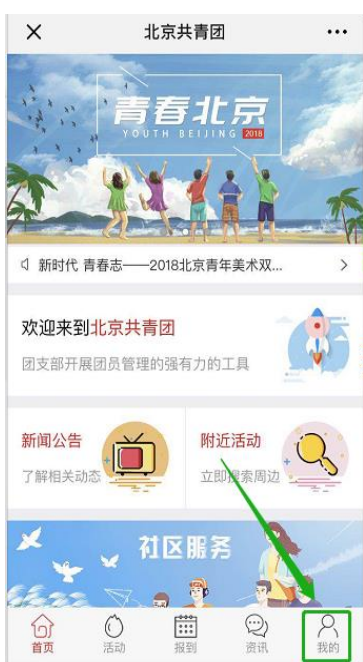

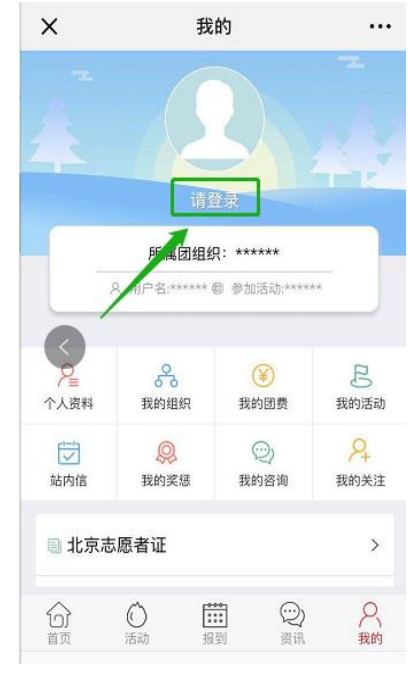

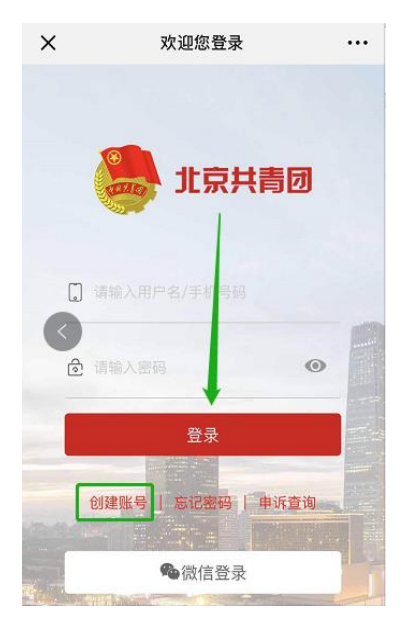

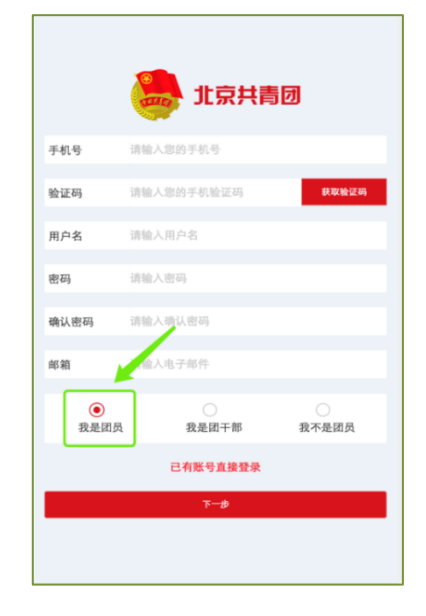

| × 欢迎您注 | 主册!          |        |
|--------|--------------|--------|
| 姓名     | 0.00         |        |
| 国家     | 中国           |        |
| 证件类别   | 内地居民身份证      |        |
| 证件号码   |              |        |
| 政治面貌   | 中国共产主义青年团员   |        |
| 民族     | 汉族           |        |
| 最高学历   | 大学本科         |        |
| 入团年月   | 2010-04      |        |
| 团员编号   | 201031727571 |        |
| 团组织    | 中国共产主义青年团中国  | 国科学院大学 |
| 是否高校学  | 丝 否 〇        | 是 🖲    |
| 所在地    | 怀柔区 怀北镇 怀北庄村 | 委会     |
| 🕗 注册成  | 为志愿者(是否在志愿北京 | 京注册)   |
|        | 注册           |        |

两个系统全部操作完毕,等待团支部同意申请即可。
 注意:不要选错